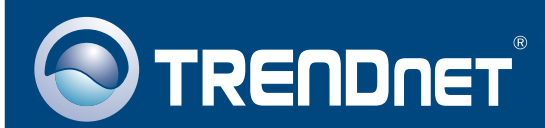

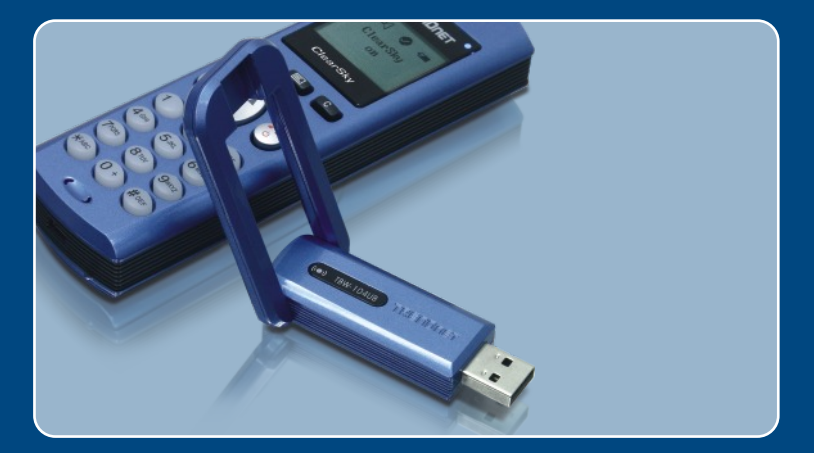

# Instrukcja szybkiej instalacji

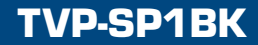

# Spis

| Polski                                 | 1      |
|----------------------------------------|--------|
| 1. Przed rozpoczeciem<br>2. Instalacja | 1<br>2 |
| Rozwiazywanie problemów                | 8      |

# 1. Przed rozpoczeciem

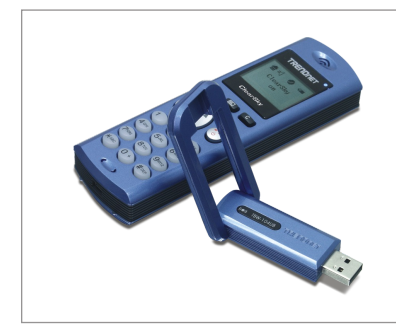

### Zawartość opakowania

- TVP-SP1B
- TEW-104UB
- Akumulator litowo-jonowy 700 mAh
- Plyta Instalacyjna CD-ROM
- Instrukcja Szybkiej Instalacji
- 1 metr kabla USB (mini-USB do wtyczki typu A)

### Wymagania systemowe

- naped CD-ROM
- · zainstalowany komunikator internetowy Skype
- komputer z dostepnym portem USB
- komputer: procesor 400 MHz lub szybszy
- pamiec: 128 MB lub wieksza
- wolne miejsce na twardym dysku: 50MB lub wiecej
- system operacyjny Windows 2000/XP

<u>Uwaga:</u> Przed rozpoczęciem procesu instalacyjnego należy zainstalować komunikator Skype.

<u>Uwaga:</u> Aby rozpocząć ładowanie akumulatora, podczas instalacji należy umieścić akumulator w aparacie telefonicznym Bluetooth oraz podłączyć kabel USB (po zakończeniu procesu instalacji akumulator należy ładować przez 6 godzin w celu jego pełnego naładowania i umożliwienia przeprowadzenia aplikacji na urządzeniu mobilnym.)

<u>Uwaga:</u> Nie wkładać karty USB TBW-104UB USB zanim nie pojawią się odpowiednie polecenia.

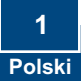

### 2. Instalacja

<u>Uwaga:</u> Umiesc dolaczony akumulator litowo-jonowy 700 mAh w urzadzeniu TVP-SP1B. Nastepnie podlacz kabel USB w celu naladowania akumulatora (przed skorzystaniem z telefonu po raz pierwszy nalezy ladowac akumulator przez 6 godzin). Nie instalowac karty TBW-104UB USB, az nie pojawia sie odpowiednie instrukcje.

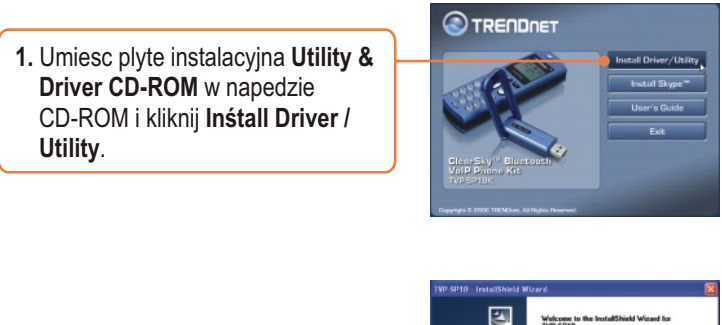

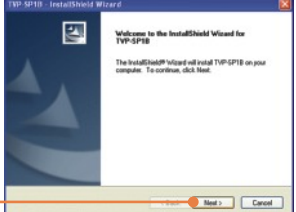

2. Kliknij Next.

 Kiedy pojawi sie taka wiadomosc na ekranie, wybierz Yeś, I do. Kliknij Next.

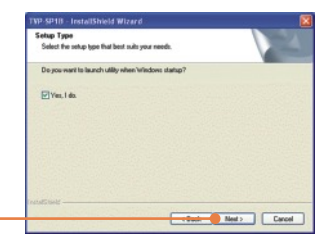

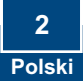

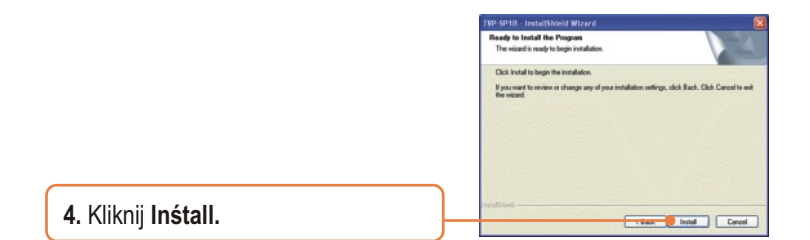

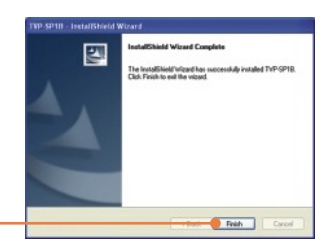

5. Kliknij Finiśh.

6. Kliknij Yeś w celu rozpoczecia instalacji Adaptera Bluetooth.

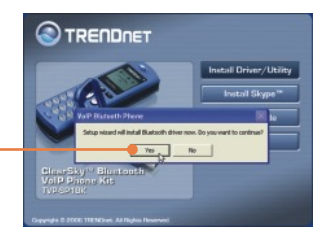

7. Wybierz jezyk z rozwijanego menu. Kliknij **OK**.

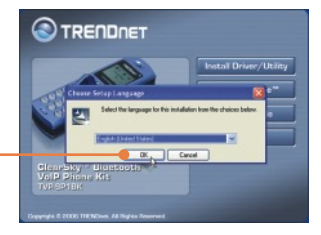

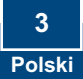

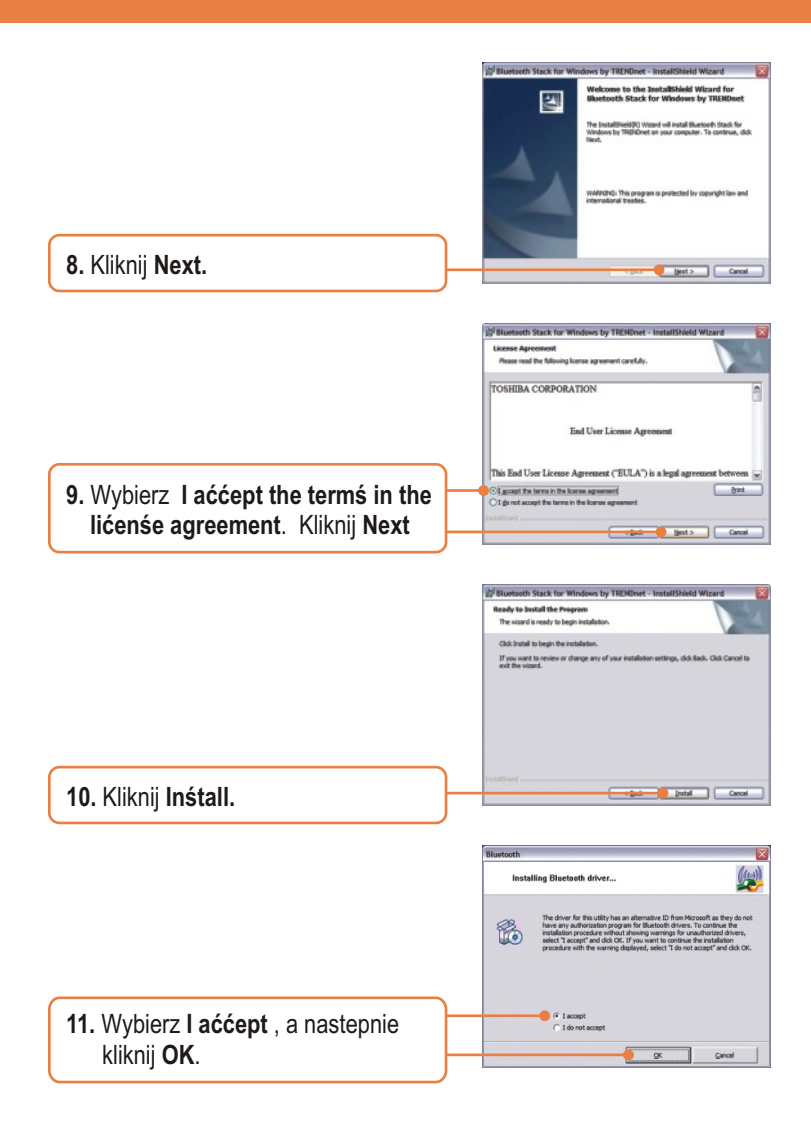

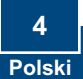

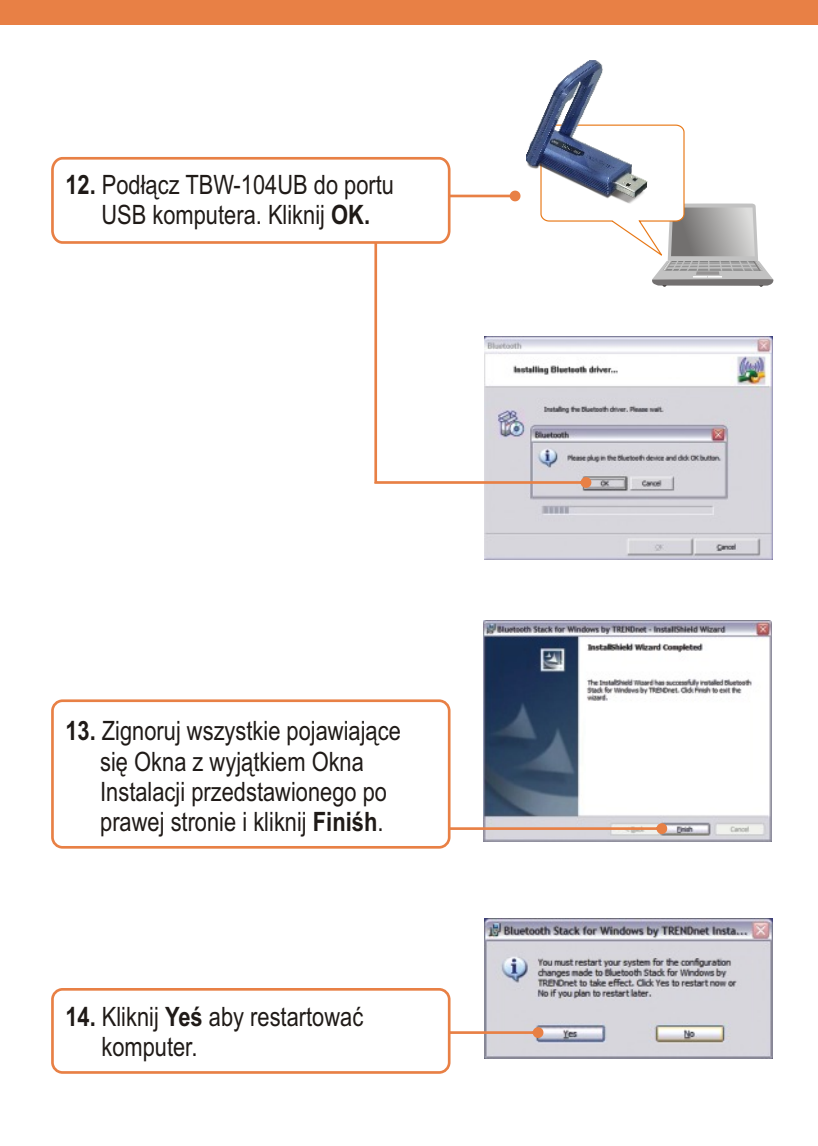

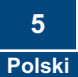

15. Kiedy komputer zrestartuje się i pojawi się pulpit Windows, powinien wyświetlić się Setup Utility, w przeciwnym razie kliknij dwukrotnie ikonę ClearSky Bluetooth VoIP. Kliknij Searćh.

Setup Utility (00:11:E0:AA:AA:99)

Search

Version: 1.0.0.19

 Włącz ClearSky Bluetooth Phone i wciśnij przycisk Configuration znajdujący się poniżej ekranu LCD. Wybierz z menu Pairing, a następnie wciśnij przycisk Call w celu przejścia w tryb BT Pairing Mode. Kliknii OK.

Sertup Untillity
Please Turn on ClearSky Bluetooth Phone and then Enter Configuration->Plaking Hode 1
CK
CK

 Wybierz Bluetooth Phone (Należy sprawdzić adres MAC aby wybrać odpowiednie urządzenie. W celu przeczytania naklejki z adresem MAC należy wyjąć baterię). Kliknij OK.

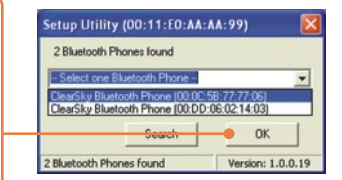

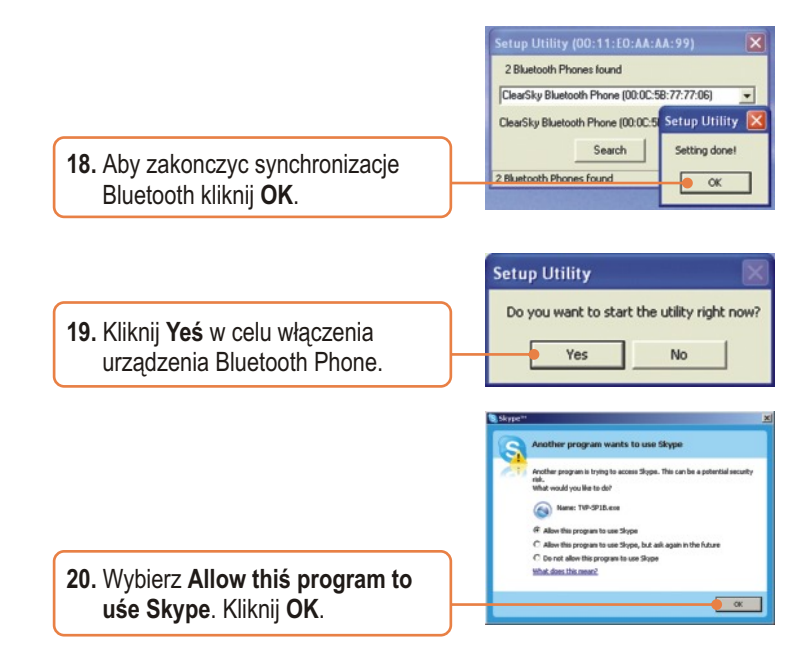

### Inśtalaćja zakonćzona.

Szczegółowe informacje dotyczące konfiguracji oraz zaawansowanych ustawień TVP-SP1BK znaleźć można w Instrukcji Obsługi znajdującej się na płycie instalacyjnej Utility & Driver CD-ROM lub na stronie internetowej firmy TRENDnet: www.trendnet.com

Rejeśtraćja Produktu Dla zapewnienia najwyzszego poziomu serwisu I obslugi klienta prosimy o poswiecenia chwili czasu na rejestracje zakupionego produktu Online pod adresem: www.trendnet.ćom/regiśter Dziekujemy za wybor TRENDnet.

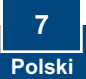

#### P1: Jak zadzwonić do uzytkownika Skype?

**O1:** Po pierwsze, włącz telefon ClearSky i zaczekaj, aż ukaże się komunikat "ClearSky on". Następnie, wciśnij przycisk Sync Contacts w celu zsynchronizowania listy kontaktów ze Skype, użyj przycisku Up/Down aby wybrać kontakt. Wciśnij przycisk Make a call w celu zadzwonienia do wybranego użytkownika Skype. Aby zakończyć rozmowę wciśnij przycisk End a call

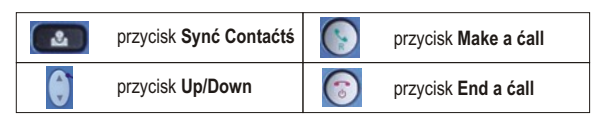

# P2: Co zrobić, jezeli nie moge zśynćhronizować telefonu TVP-SP1B VoIP Bluetooth z adapterem USB TBW-104UB?

**O2**: Zanim mozliwe bedzie zsynchronizowanie telefonu VoIP Bluetooth z adapterem USB Bluetooth nalezy zainstalowac i właczyc urzadzenie TVB-SP1B. Aby właczyc urzadzenie TVB-SP1B, kliknij Start, Programs, Trendnet TVP-SP1B, a nastepnieTVP-SP1B.

#### P3: Co zrobić, jezeli Windowś nie rozpoznaje adaptera USB TBW-104UB?

**O3:** Upewnij sie, ze komputer spelnia minimalne wymagania okreslone w Dziale 1 niniejszej Instrukcji Szybkiej Instalacji. Upewnij sie takze, ze przed podlaczeniem adaptera USB Bluetooth zainstalowane zostalo urzadzenie telefoniczne (jak opisano w Dziale 2). Jezeli Windows nadal nie rozpoznaje sprzetu, spróbuj zainstalowac adapter USB Bluetooth w innym porcie USB komputera.

#### P4: Co zrobić, jezeli nie moge właćzyć telefonu TVP-SP1B VoIP Bluetooth?

**O4**: Po pierwsze, upewnij sie, ze akumulator litowo-jonowy zostal prawidlowo zainstalowany oraz byl ladowany przez 6 godzin. Upewnij sie takze, czy telefon nie znajduje sie w trybie uspionym. Aby wlaczyc Telefon wcisnij i przytrzymaj przycisk power przez co najmniej 3 sekundy.

W przypadku dalszych problemów lub pytan dotyczacych TVP-SP1B oraz TBW-104UB, nalezy zwrócic sie do Instrukcji Obslugi zamieszczonej na plycie instalacyjnej Utility & Driver CD-ROM lub skontaktowac sie z Dzialem Pomocy Technicznej firmy Trendnet.

### Homologaćje

Testy potwierdziły, iż niniejszy sprzęt odpowiada wymogom Części 15 Zasad FCC. Eksploatacja podlega dwóm następującym warunkom:

- (1) Niniejsze urządzenie nie może powodować niebezpiecznych zakłóceń.
- (2) Niniejsze urządzenie musi tolerować wszelkie odbierane zakłócenia.
  - Łącznie z zakłóceniami, które mogą spowodować niepożądane działanie.

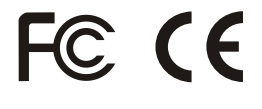

Odpady produktow elektrycznych I elektronicznych nie moga byc zutylizowane w obrebie wysypisk domowych. Prosimy o recykling tam gdzie istnieje specjalny punkt utylizacji.Spanvdz z Lokalnymi Władzami lub Sprzedawca odnosnie recycling.

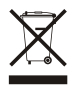

<u>UWAGA:</u> PRODUCENT NIE JEST ODPOWIEDZIALNY ZA RADIOWA LUB TV ITERFERENCJE SPOWODOWANA NIEAUTORYZOWANA MODYFIKACJA PRODUKTU. JAKAKOLWIEK MODYFIKACJA SPOWODUJE ZAKAZ UZYTKU TEGO URZADZENIA.

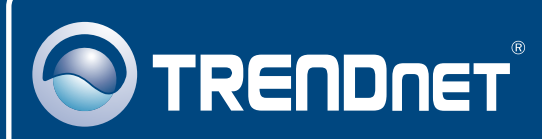

## TRENDnet Technical Support

### US · Canada

**Toll Free Telephone:** 1(866) 845-3673 24/7 Tech Support

Europe (Germany • France • Italy • Spain • Switzerland • UK)

Toll Free Telephone: +00800 60 76 76 67

English/Espanol - 24/7 Francais/Deutsch - 11am-8pm, Monday - Friday MET

### Worldwide

Telephone: +(31) (0) 20 504 05 35

English/Espanol - 24/7 Francais/Deutsch - 11am-8pm, Monday - Friday MET

### **Product Warranty Registration**

Please take a moment to register your product online. Go to TRENDnet's website at http://www.trendnet.com/register

### TRENDNET

20675 Manhattan Place Torrance, CA 90501 USA

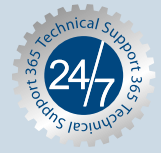